## Instructions: Phoenix Mercury-Maricopa County Reads Summer Reading Program ticket redemption process

Dear readers,

Thank you for participating in the Maricopa County Reads Summer Reading Program and congratulations on completing the program! Please see instructions below for how to redeem your complimentary tickets. If you have any questions about the process, please email <a href="mailto:reading@phoenixmercury.com">reading@phoenixmercury.com</a>. Thanks again and we hope you enjoy cheering on the Phoenix Mercury this summer!

## How to Redeem Tickets:

Click on the link sent to you through your email to go to the to access Phoenix Mercury powered by Spinzo

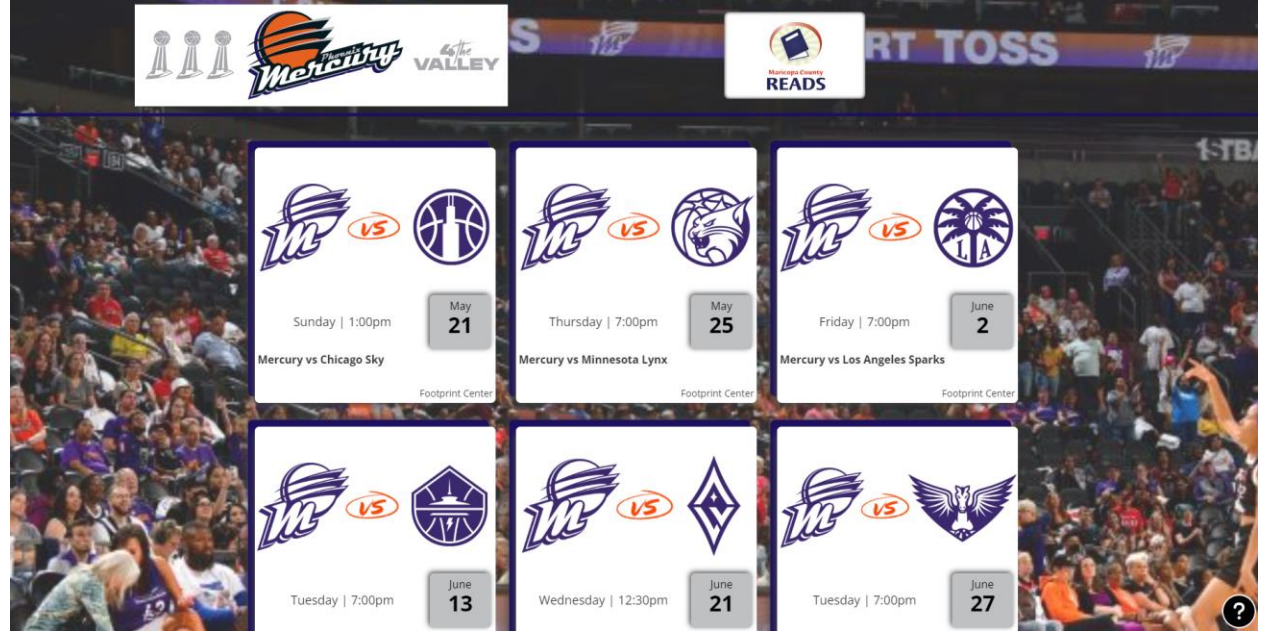

2. Select the date/game you would like to attend

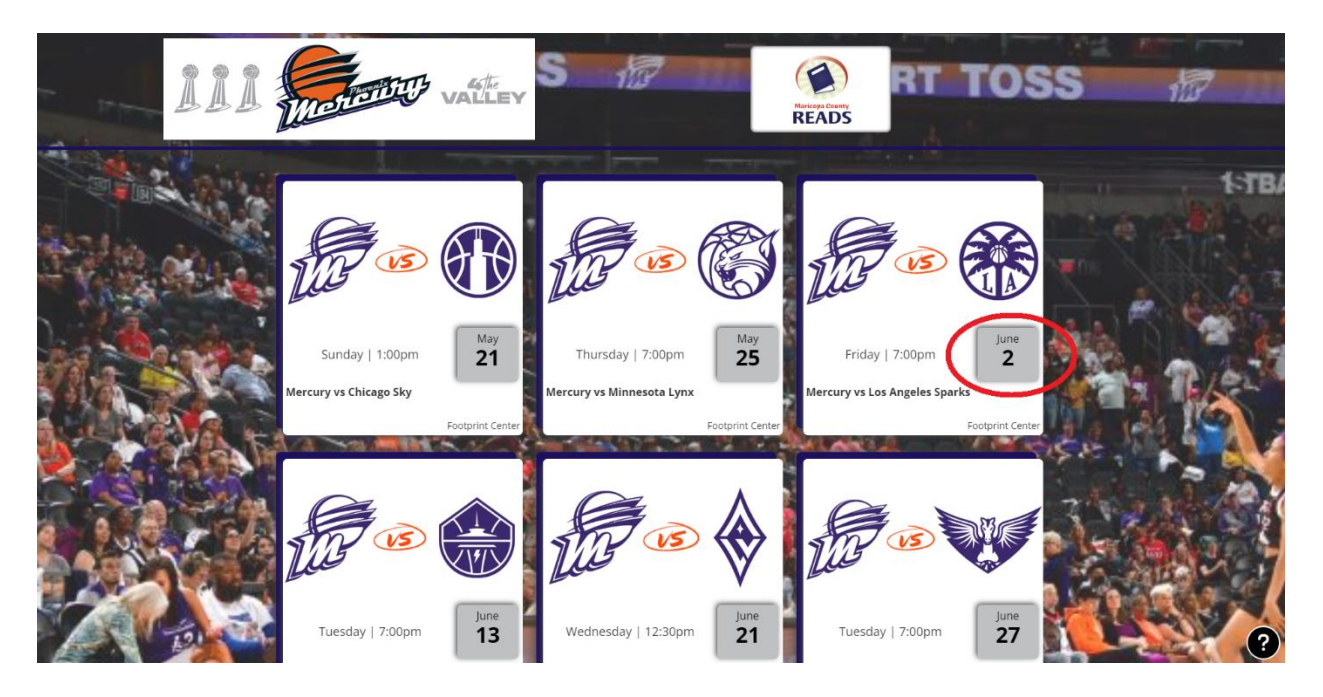

3. In the Unit Code section, enter the email address you submitted when requesting tickets and click "validate." This will enable you to redeem the complimentary tickets you earned.

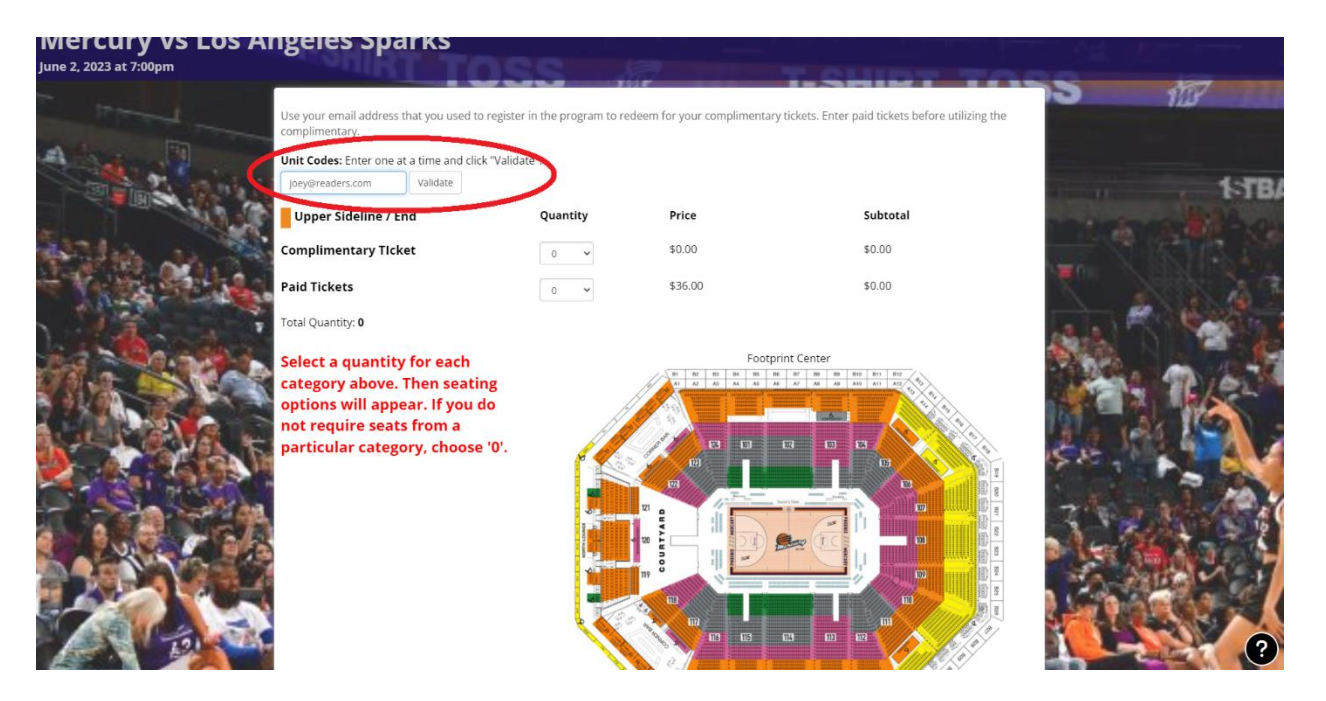

4. Select the number of complimentary tickets you would like, if you need additional tickets you do have the option of selecting a number of PAID tickets.

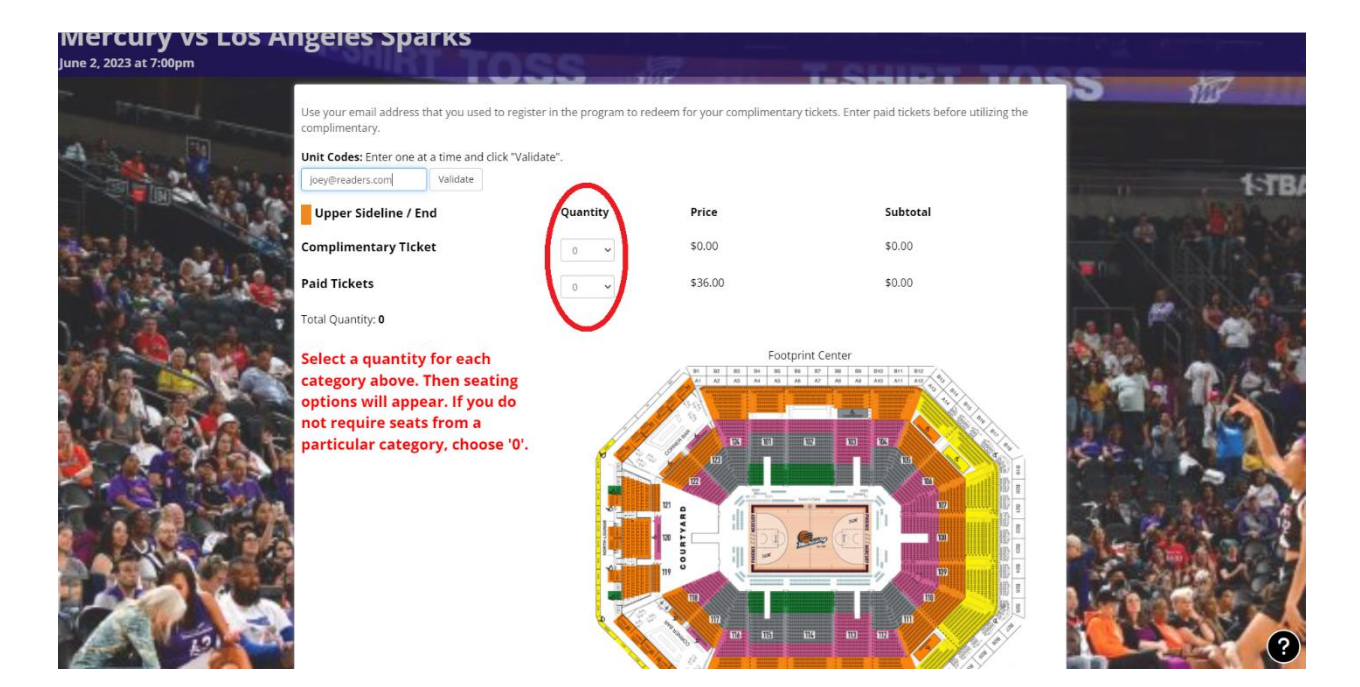

5. Select the section in which you would like to sit.

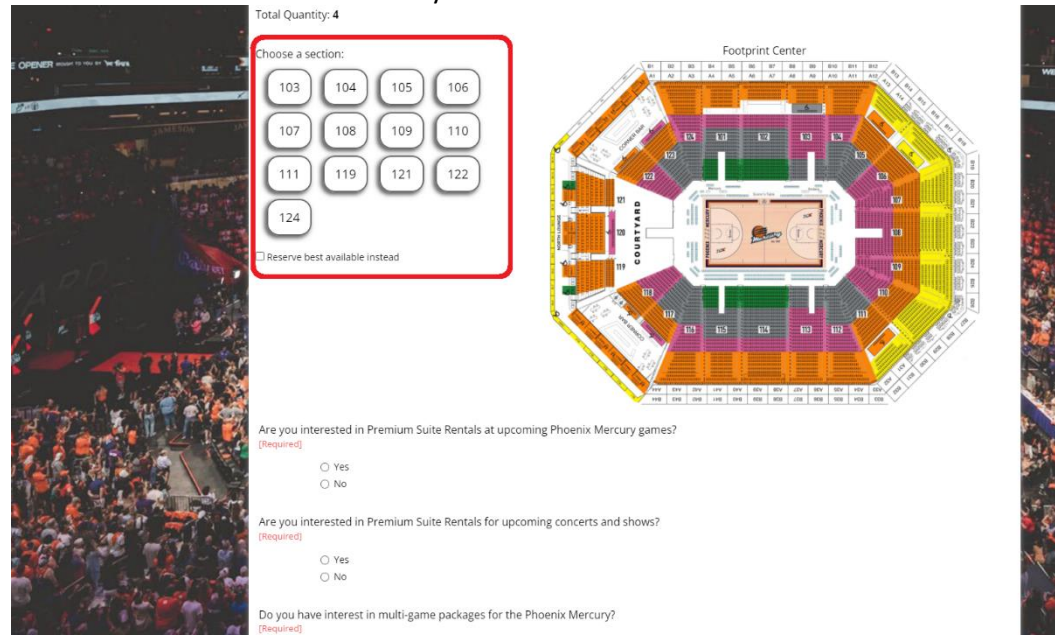

6. Select the seats you would like.

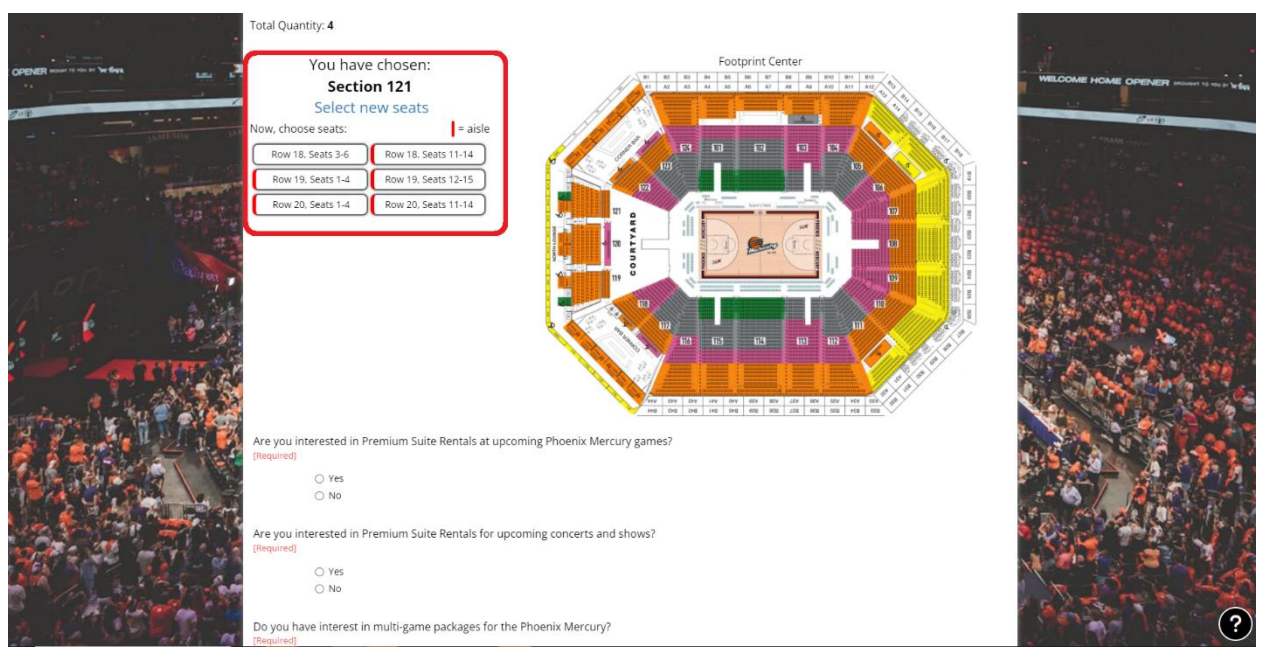

7. Select NO for the following required questions

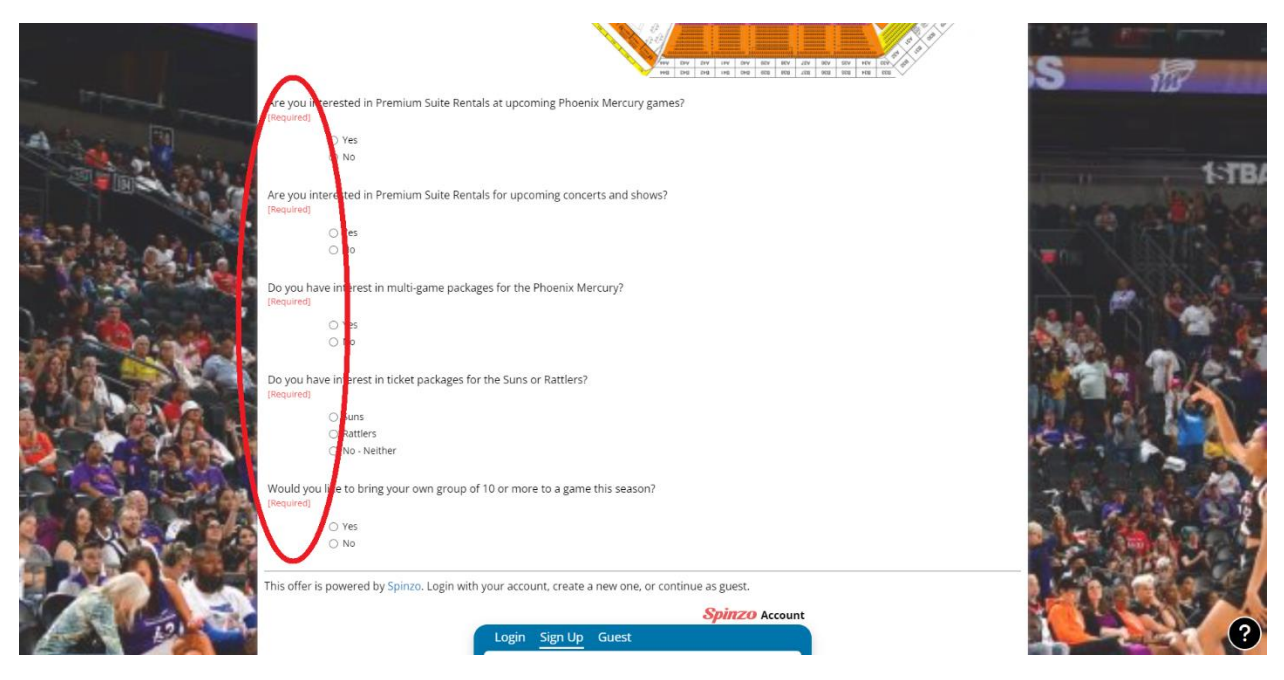

8. Login, sign up or continue as a guest to "check out." (Note: If you have only selected complimentary tickets, you will NOT be charged.)

| Do you have interest in ticket packages for the Suns or Rattlers? [Required] Suns Nattlers No - Neither Would you like to bring your own group of 10 or more to a game this season? [Required] Yes No | S 137B/ |
|----------------------------------------------------------------------------------------------------|---------|
| This offer is powered by Spinzo. Login with your account, create a new one, or continue as guest.                                                                                                    |         |

9. Click on "Proceed to checkout."

|                                                                                                    | Yes                                                                            |                                                                                                    |
|----------------------------------------------------------------------------------------------------|--------------------------------------------------------------------------------|----------------------------------------------------------------------------------------------------|
|                                                                                                    | O N0                                                                           |                                                                                                    |
| CONTRACTOR AND ADDRESS OF THE OWNER                                                                                                    |                                                                                |                                                                                                    |
| LEL L                                                                                                    | Are you interacted in Premium Suite Pentals for uncoming concerts and shows?   | WELCOME HOME OPENER INCOMENT TO MORE THE                                                                        |
|                                                                                                    | Required                                                                       |                                                                                                    |
| 7-8                                                                                                    |                                                                                |                                                                                                    |
| A STREET, AND AND AND AND AND AND AND AND AND AND                                                                                                    | (@) Yes                                                                        |                                                                                                    |
|                                                                                                    | O No                                                                           |                                                                                                    |
|                                                                                                    |                                                                                |                                                                                                    |
|                                                                                                    | Do you have interest in multi-game packages for the Phoenix Mercury?           |                                                                                                    |
| The second second second second second second second second second second second second second second second s                                                                                                    | [Required]                                                                     |                                                                                                    |
| 3.00 M                                                                                                    | Yes                                                                            |                                                                                                    |
|                                                                                                    | O. №                                                                           | AN ADDRESS AND ADDRESS AND ADDRESS ADDRESS ADDRESS ADDRESS ADDRESS ADDRESS ADDRESS ADDRESS ADDRESS ADDRESS ADDR |
|                                                                                                    |                                                                                | and the second second                                                                                           |
| Des Contraction                                                                                                    | Do you have interact in ticket packages for the Suns or Pattlers?              |                                                                                                    |
|                                                                                                    | Do you have interest in taket packages for the suns of katters:                | All a second and a second second                                                                                |
| 7 A                                                                                                    |                                                                                | A B C                                                                                                    |
| 1 A A A A A A A A A A A A A A A A A A A                                                                                                    | (e) Suns                                                                       |                                                                                                    |
| 1 2 6 2 3                                                                                                    | O Rattlers                                                                     | The second second second second second second second second second second second second second second second se |
|                                                                                                    | O No - Neither                                                                 | Martin and Course Internet                                                                                      |
| CONTRACTOR NO                                                                                                    |                                                                                | A CARLES AND                                                                                                    |
|                                                                                                    | Would you like to bring your own group of 10 or more to a game this season?    |                                                                                                    |
| 1 1 1 1 1 1 1 1 1 1 1 1 1 1 1 1 1 1 1                                                                                                    | [Required]                                                                     | 14 M 1 1 1 1 1 1 1 1 1 1 1 1 1 1 1 1 1 1                                                                        |
| States I was the Part of the                                                                                                    | Yes                                                                            |                                                                                                    |
| R. P. Maller M.                                                                                                    | () No                                                                          |                                                                                                    |
|                                                                                                    |                                                                                |                                                                                                    |
|                                                                                                    |                                                                                |                                                                                                    |
|                                                                                                    | You are logged in as: Josh McCann (jmccann@suns.com)                           |                                                                                                    |
| and the second second se |                                                                                |                                                                                                    |
| San Bar Frank Martin                                                                                                    | Login as someone else                                                          |                                                                                                    |
|                                                                                                    |                                                                                |                                                                                                    |
|                                                                                                    | This offer is powered by Spinzo.                                               |                                                                                                    |
|                                                                                                    | By proceeding, you are agreeing to the Terms and Conditions and Privacy Polyce | No. States                                                                                                    |
| M /m_ The state                                                                                                    |                                                                                | The second is a second of the                                                                                   |
| Ser the series of the                                                                                                    | Proceed to Checkout                                                            |                                                                                                    |
|                                                                                                    |                                                                                | (?)                                                                                                    |
| at 3 L                                                                                                    |                                                                                |                                                                                                    |

10. Complete the checkout process.

|           |                    | Suns                             |                                           |                           |       |                   |                 |          |                |                |
|-----------|--------------------|----------------------------------|-------------------------------------------|---------------------------|-------|-------------------|-----------------|----------|----------------|----------------|
|           | 0                  |                                  |                                           |                           |       | ;                 | 5               |          |                |                |
|           | Mould you like     | Paid Tickets                     | 4 @ \$36.00                               | Card number               |       | wa <b>10</b> 70 0 |                 |          |                | to me or being |
| 2+2       | (Required)         | Subtotal                         | \$144.00                                  | 1234 1234 1234 1234       | CVC   | VISA 🗾 📷 🕕        |                 |          | 5.00           |                |
|           | 0                  | Fees<br>Processing Fee           | \$22.48                                   | MM / YY                   | CVC   | @                 |                 |          |                |                |
|           |                    | Total                            | \$166.48                                  | Name on card              |       |                   |                 |          |                |                |
|           | You are logge      | L                                |                                           | Name on card              |       |                   |                 |          |                |                |
|           | Login as some      |                                  |                                           | Country                   |       |                   |                 |          |                |                |
|           |                    |                                  |                                           | United States             |       | ~                 |                 |          |                | (Artes         |
|           | This offer is powe |                                  |                                           | Street address            |       |                   |                 |          |                | a state        |
|           | b) protecting, pr  |                                  |                                           | Street address            |       |                   |                 | L'AR BAR |                | -              |
|           |                    |                                  |                                           | City                      |       |                   |                 | Mar and  | and the second |                |
|           | to a the           |                                  |                                           | City                      |       |                   | 17 545          | 18.      | * 2 10         | 1.55           |
|           |                    |                                  |                                           | Province/State            | P     | ostal/Zip code    | 130             |          | and a          | <b>11</b>      |
|           | Real Property      |                                  |                                           | [Select a Province/State] | v     | Postal/Zip Code   | 30 W 23         |          |                | a Barton       |
|           |                    |                                  |                                           | Phone number              |       |                   | 也一              | G- Yor   | Star 6         | 1.             |
|           | lines all          |                                  |                                           |                           |       |                   | 115.0.          | 1115     | 36 14          | 2 2            |
|           |                    |                                  |                                           | Cor                       | nfirm |                   |                 |          | Sec. 1         | 1 3 7          |
|           |                    |                                  | A. 1. 1. 1. 1. 1. 1. 1. 1. 1. 1. 1. 1. 1. | WAY HINK ST A             | 0     | A CONTRACTOR      | Station .       | the adve | 1 Parts        | R D            |
|           | No 31              |                                  |                                           |                           | A 9 . | A CAR             | C X mini series | A State  |                | 5 6            |
|           | Copyright © 2023   | Spinzo Corporation. All Rights I | Reserved.                                 |                           |       |                   |                 | Mar Cale |                | A. K.          |
| AR STRUCK | Promotions are po  | wered by Spinzo. The Terms a     | ind Conditions and Privacy Policy appl    | ly.                       |       |                   |                 |          |                | 25%            |
|           |                    |                                  |                                           |                           |       | POWER             | ED BY Spinzo    |          |                |                |
|           |                    |                                  |                                           |                           |       |                   |                 |          |                | ?              |

11. Once the checkout process is complete, access your tickets in the Phoenix Suns-Phoenix Mercury-Footprint Center app or at <a href="https://am.ticketmaster.com/mercury/">https://am.ticketmaster.com/mercury/</a>. Click "sign in" and log in or create an account with the email address you used above and your tickets should be available in your account.

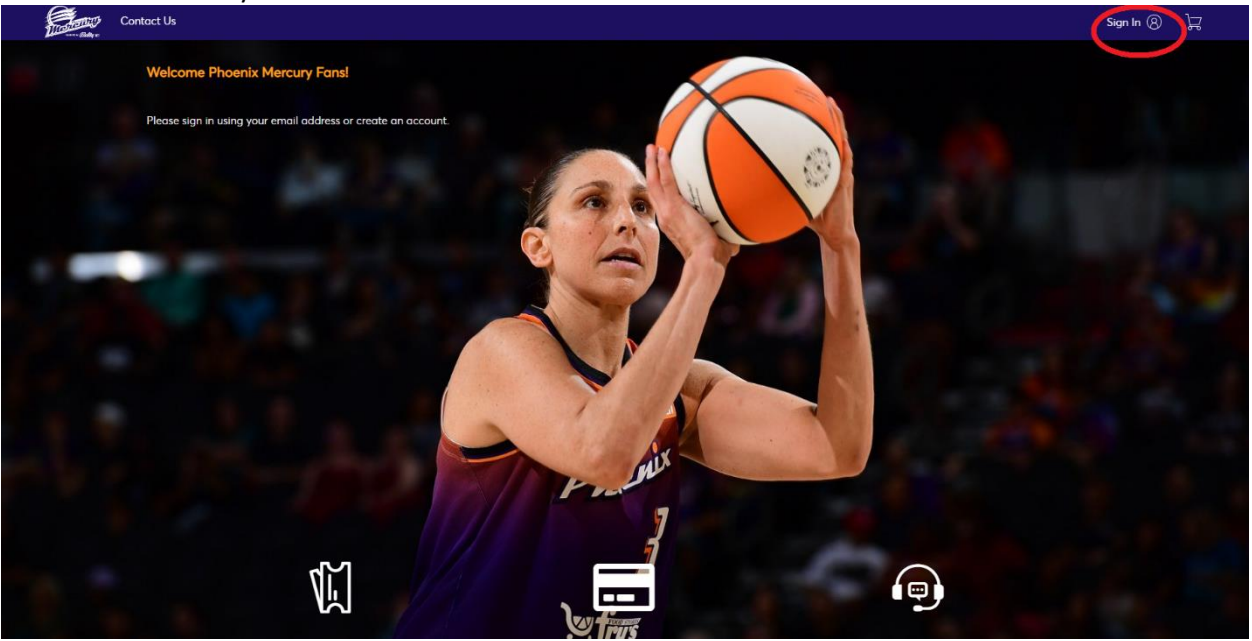

| Contact Us                                                   |                                                                                                    | Sign In 🛞 🛛 🙀 |
|--------------------------------------------------------------|----------------------------------------------------------------------------------------------------|---------------|
| Welcome Phoenix Mercury Fansl                                | Sign In to Phoenix Mercury                                                                                                    |               |
| Please sign in using your email address or create an account | Powered by ticketmaster                                                                                                    |               |
|                                                              | Important Account Update     You can now use the same email and password for both     your Phoenix Mercury ticket account and your Ticketmaster     account.     Pheenix Mercury ticket holder?Use your existing email to     sign in and update your password if prompted.     New here?Use your Ticketmaster email and password.     Learn Mare |               |
|                                                              | Email Address                                                                                                    |               |
|                                                              |                                                                                                    |               |
|                                                              | Password                                                                                                    |               |
|                                                              | SHOW                                                                                                    |               |
|                                                              | Remember Emoll                                                                                                    |               |
|                                                              | By continuing post this page you care to the <b>Terms of Use</b> and understand that<br>information will be used an discritication in both the Ticketmaster <b>Privacy Policy</b> and<br><b>Phoenix Mercury Privacy Policy</b> .                                                                                                    |               |
|                                                              | New to Ticketmaster? Sign Up Sign In                                                                                                    |               |
|                                                              |                                                                                                    |               |

12. Once logged in, click on My Events at the bottom of the page or the top left.

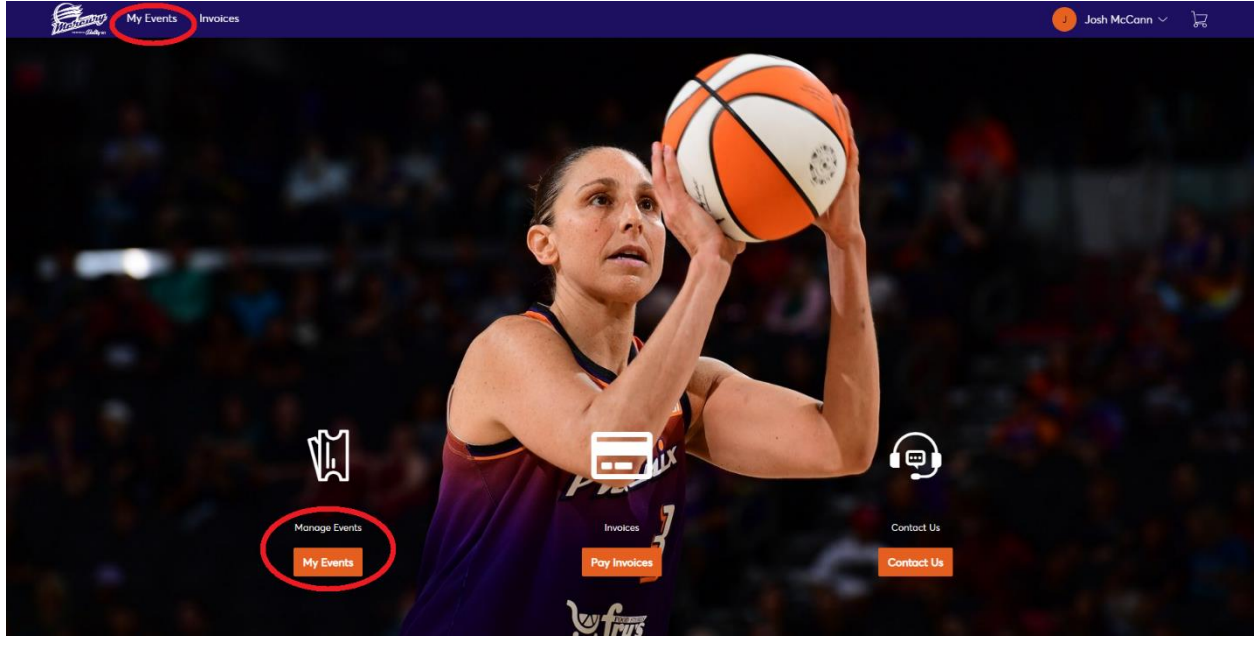

13. From the My Events screen, you should see the tickets for the game you chose. Click on "Select Event" to access tickets.

| My Events     Q: Ind an event     Dials Community Relations Voucher     Multiple Dates - Multiple Times   O: Modernik, A2 - Footprint Center     Select Event | Transment My Events Involces                                                                                                    | 🥑 Josh McCann ~ 🕁 |
|----------------------------------------------------------------------------------------------------|----------------------------------------------------------------------------------------------------|-------------------|
| 2023 Community Relations Voucher       Select Event <sup>™</sup> Mutpile Dotts - Multiple Times <sup>™</sup> Phosenix, AZ — Footprint Center                  | My Events Q. Find on event                                                                                                    | Transfer          |
|                                                                                                    | 2023 Community Relations Voucher <sup>th</sup> Multiple Tones<br><sup>th</sup> Multiple Tones<br><sup>th</sup> Phoenix, AZ — Footprint Center | Select Event      |

PHOENIX MERCURY PRIVACY POLICY // TICKETMASTER PRIVACY POLICY // COOKIE SETTINGS // TERMS OF USE // COOKIE POLICY

© 1999-2023 Ticketmaster. All rights reserved.

IF YOU ENCOUNTER ANY PROBLEMS OR QUESTIONS, please email reading@phoenixmercury.com